# **GB** Copyright.

No part of this manual may be reproduced without prior approval. Subject to alterations in the interests of technical progress.

# DC650N III DC650N III DC650N III DC650N III DC650N III DC650N III DC650N III DC650N III

# **OWNER'S & INSTALLATION MANUAL**

DC650N III DC650N III DC650N III DC650N III **DC65 DC650** DC650 III 0 **DC650N** DC650 TTI s **DC650N C65**  $\triangleleft$ **DC650N** 650N **DC650N** 50N III **DC650N** Ш OP DD **DC650N** III TT **DC650N** DC650 III III III **DC**650N **DC650N** DC650N Π DC650 1.65 DC650N DC650N DC650N DC650N III ш .... **DC650N** DC650N **DC650** CARDALE GARAGE DOORS **DC650N** C651 DC650 DC650N III C650N DC650N DC650N Π DC650N III DC650N **DC**650N **DC650N** 

# 1. Table of Contents

| 1.  | Table | e of Contents                      | 2  |
|-----|-------|------------------------------------|----|
| 2.  | Mear  | ning of symbols                    | 2  |
| 3.  | Gene  | ral safety advice                  | 3  |
| 4.  | Cont  | ents                               | 5  |
| 5.  | Safe  | ty features                        | 6  |
| 6.  | Oper  | ator Assembly                      | 7  |
| 7.  | Carr  | iage quick release                 | 8  |
| 8.  | Oper  | ator Installation                  | 9  |
|     | 8.1   | Determine garage door type         | 9  |
|     | 8.2.A | 1-Piece up-and-over doors          | 9  |
|     | 8.2.B | Sectional doors                    | 10 |
|     | 8.3   | Completion of installation         | 11 |
|     | 8.4   | Limit cam position                 |    |
|     |       | (reference point clip)             | 12 |
| 9.  | Prog  | amming                             | 13 |
|     | 9.1   | Operator Control Panel Indications | 13 |
|     | 9.2   | Programming Overview               | 14 |
|     | 9.3   | Preparation for Programming        | 16 |
|     | 9.4   | Operator Programming -             |    |
|     |       | Basic Settings                     | 17 |
|     | 9.5   | Function test                      | 19 |
|     | 9.6   | How to program an                  |    |
|     |       | additional transmitter             | 20 |
|     | 9.7   | External Connections               | 21 |
| 10. | Troul | bleshooting                        | 22 |
| 11. | Adva  | inced settings                     | 25 |
|     | 11.1  | Advanced Setings part 1            | 25 |
|     | 11.2  | Advanced Setings part 2            | 32 |
| 12. | Atta  | chment                             | 34 |
|     | 12.1  | Short Programming -                |    |
|     |       | Basic settings                     | 34 |
|     | 12.2  | Short Programming -                |    |
|     |       | Advanced settings part 1           | 34 |
|     | 12.3  | Short Programming -                |    |
|     |       | Advanced settings part 2           | 35 |
|     | 12.4  | Technical specifications           | 36 |
|     | 12.5  | Replacement parts overview         | 37 |
|     | 12.6  | Manufacturer's Declaration         | 39 |
|     | 12.7  | EC Declaration of Conformity       | 39 |
|     | 12.8  | Declaration of incorporation       | 40 |
|     |       |                                    |    |
|     |       |                                    |    |
|     |       |                                    |    |

# 2. Meaning of symbols

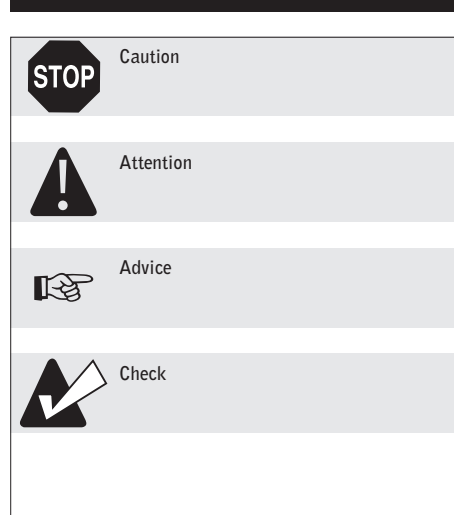

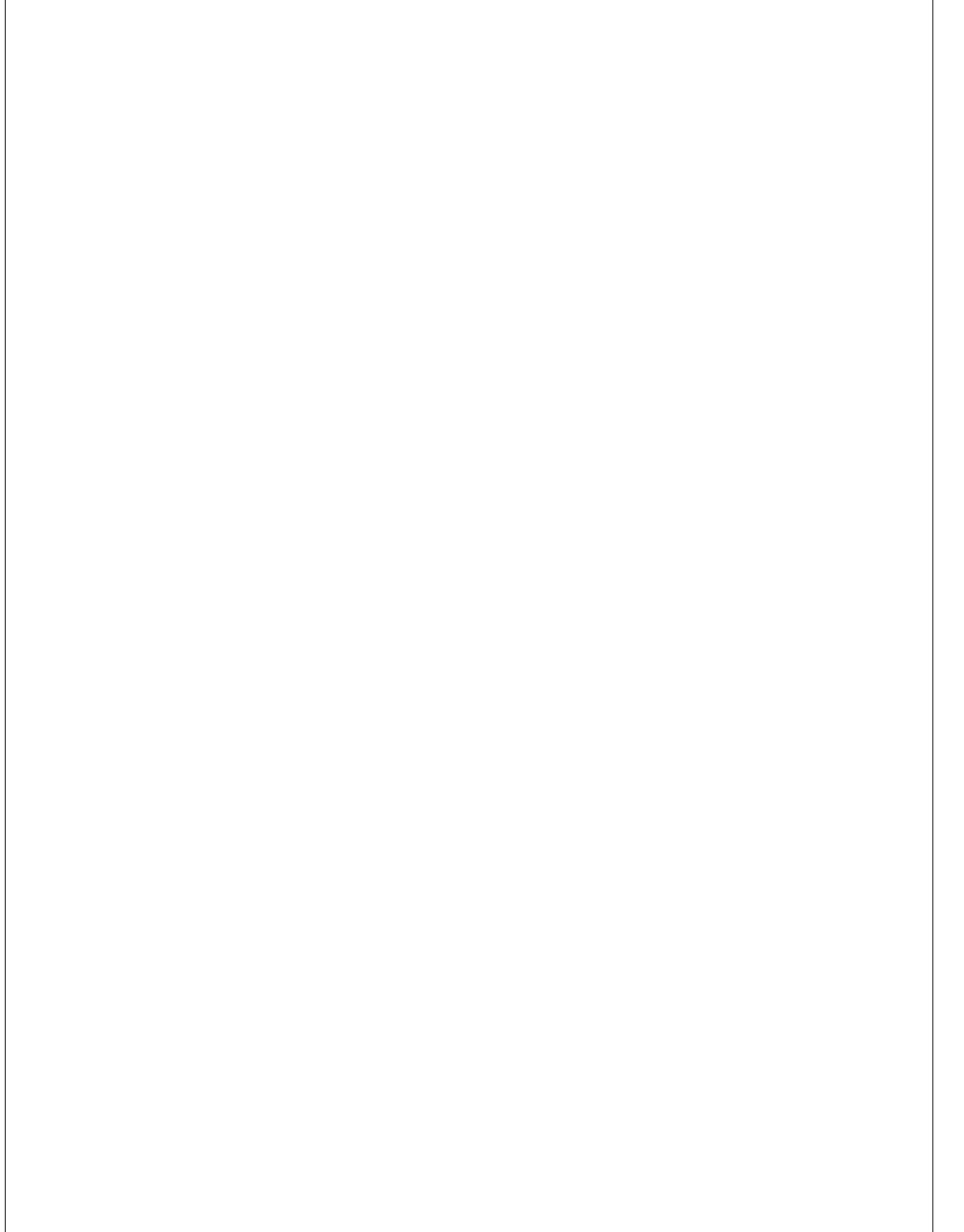

# 3. General safety advice

#### Please read carefully!

#### Target group

Mounting, installation and initial operation of this operator may only be carried out by specialist personnel! Qualified and trained specialist personnel are persons

- who have knowledge of the general and special safety regulations,
- who have knowledge of the relevant electro-technical regulations,
- with training in the use and maintenance of suitable safety equipment,
- with sufficient training and supervision by electricians,
- who are able to recognise the special hazards involved when working with electricity.
- with knowledge regarding applications of the EN 12635 standard (installation and usage requirements).

#### Warranty

For an operations and safety warranty, the advice in this instruction manual has to be observed. Disregard of these warnings may lead to personal injuries or material damages. If this advice is disregarded, the manufacturer will not be liable for damages that might occur.

Batteries, fuses and bulbs are excluded from warranty.

To avoid installation mistakes and damages to the door and operator, please follow exactly the mounting instructions provided in this manual. The system may only be used after thoroughly reading the respective mounting and installation instructions.

The installation and operating instructions are provided to and must be retained by the door system user. They contain important advice for operation, checks and maintenance.

This item is produced according to the directives and standards mentioned in the Manufacturer's Declaration and in the Declaration of Conformity. The product has left the factory in perfect condition with regard to safety.

Power-driven windows, doors and gates for industrial use must be checked before initial operation, when necessary and at least once a year by a specialist (with written documentation)!

#### Correct use

The operator is meant to be used exclusively to open and close garage doors. The operator must be used in a dry place. The maximum push and pull force must be observed.

#### Door requirements

The door must: - stand still alone (by balance of springs), - run smoothly.

# 3. General safety advice

Beside the advice in these instructions, please observe the general precaution and safety regulations! Our sales and supply terms and conditions are effective.

#### Advice for installation of the operator

- Make sure that the door is in good mechanical condition.
- Make sure, that the door is balanced.
- Make sure that the door opens and closes correctly.
- Remove all components that are not required (e.g. cords, chains, angles etc.).
- Switch off all devices which will not be needed after the operator is installed.
- Before laying cables, the operator must be disconnected from the power supply. Wait 10 seconds to be sure that the operator is without power.
- Observe the local safety regulations.
- Always lay mains and control cables separately. The control voltage is 24 V DC.
- Only mount the operator when the door is closed.
- Install all impulse and control devices (e.g. RC code keypad) within sight to the door and at a safe distance from movable parts of the door. A minimum mounting height of 1.5 m must be maintained.
- Permanently attach the warning decals against jamming in a clearly visible place.
- Following installation, ensure that door parts do not protrude onto public footpaths or streets.

#### Advice for initial operation of the operator

After initial operation, the door system operating personnel or their proxies must be familiarised with the use of the system.

- Make sure that children cannot access the door control unit.
- Before moving the door, make sure that there are neither persons nor objects in the operating range of the door.
- Test all existing emergency command devices.
- Never insert your hands into a running door or moving parts.

#### Advice for maintenance of the operator

To guarantee problem-free operation, regularly check and, if necessary, repair the following aspects. Always disconnect the operator from the power supply before carrying out any work on the door system.

- Check monthly whether the operator reverses when the door encounters an obstacle. Depending on the door's operational direction, place a 50 mm high/wide obstacle in the door travel path.
- Check the settings of the "OPEN" and "CLOSE" automatic cut-out function.
- Check all movable parts of the door and operator system.
- Check the door system for signs of wear or damages.
- Check whether the door can be easily moved by hand.

#### Advice for cleaning the operator

For cleaning never use: water jets, high pressure cleaners, acids or bases.

• Clean the operator with a dry cloth if necessary.

#### 12.8 Declaration of incorporation

This Declaration of Incorporation has been prepared by the powered garage door operator manufacturer to meet the requirements of the Supply of Machinery (Safety) Regulations {Machinery Directive} and signifies that the accompanying powered garage door operator, if installed in accordance with the manufacturer's detailed instructions, will be suitable to be incorporated with a suitably designed garage door with a compatible Declaration of Incorporation.

It is the responsibility of the installing company to ensure that doors and drive units are correctly matched prior to installation.

It is also the responsibility of the installing company, as the Responsible Person, to ensure that a suitably nominated person should confirm that the power operated door has been installed in accordance with the instructions provided by both the door and drive unit manufacturer.

It is also the responsibility of the installing company to check after installation the operation of the power operated door and that any safety devices provided are suitable for the application and are all working satisfactorily. This will permit the nominated person to attach a CE label identifying the name of the installing company, a unique door reference number and a date of completion, and to complete and issue a Declaration of Conformity (see note below).

One copy of the Declaration of Conformity is to be issued to the client and one copy is to be retained by the installing company, together with the relevant two Declarations of Incorporation. In accordance with the requirements of the Machinery Directive and the UK supply of Machinery (Safety) Regulations, these records are to be retained on file for a period of ten years.

#### Note

Duplicate printed pads set out in the format of Declarations of Conformity in order to allow on site completion are available at a reasonable cost from the DSMA for both members and non-members. Alternatively, for an additional cost, a technical records file with full details of requirements and procedures for compliance, and including the necessary filing divisions, is also available.

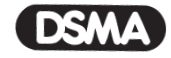

The Door & Shutter Manufacturers' Association, 42 Heath Street, Tamworth, Staffordshire B79 7JH Telephone: 01827 52337 Fax: 01827 310827

## 4. Contents

#### Introduction

Congratulations on the purchase of your new automatic garage door operator. It is designed to offer you convenience, durability and quality. This operator has been factory tested to ensure maximum quality and safety.

In order to prevent damage to the garage door or garage door operator and to comply with the Machinery Directive it is important that this operator is fitted in accordance with these instructions.

Drive rail supplied in separate carton.

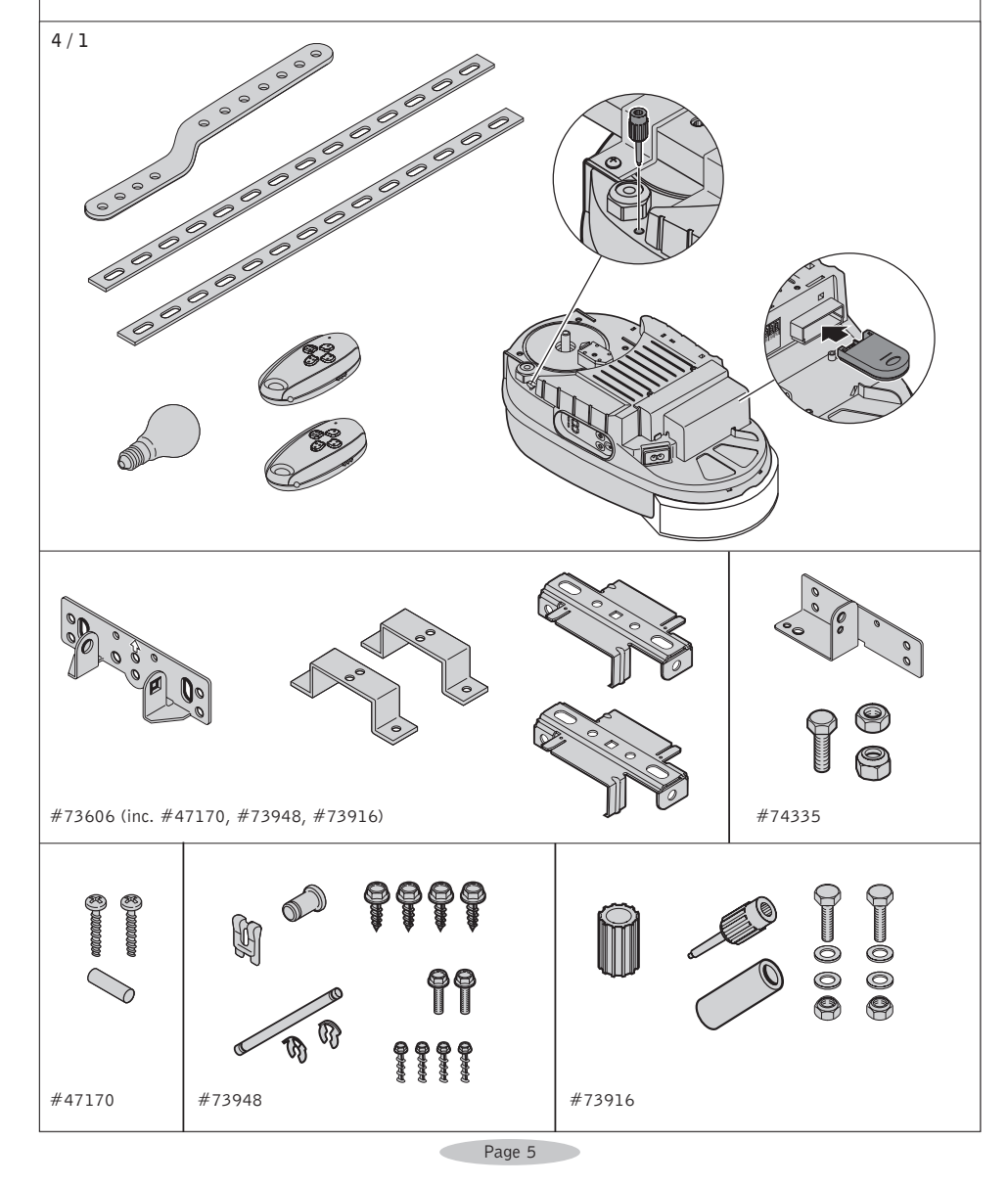

# 5. Safety features

# Automatic Door Reverse

An unmodified closing door will automatically reverse within 2 seconds if door is obstructed by person or object.

- Automatic Time Reverse
   Closing door will automatically reverse if the door is not fully closed within 80 seconds.
- Safety Stop
   Opening door will immediately stop when obstructed by person or object.
- Photocell (beam break)

For additional safety we recommend a Photocell (beam break) is installed. If the INFRA-RED BEAM is broken by a person or object whilst the door is closing, it will automatically reverse to the fully open postion without actually having touched the closing door itself.

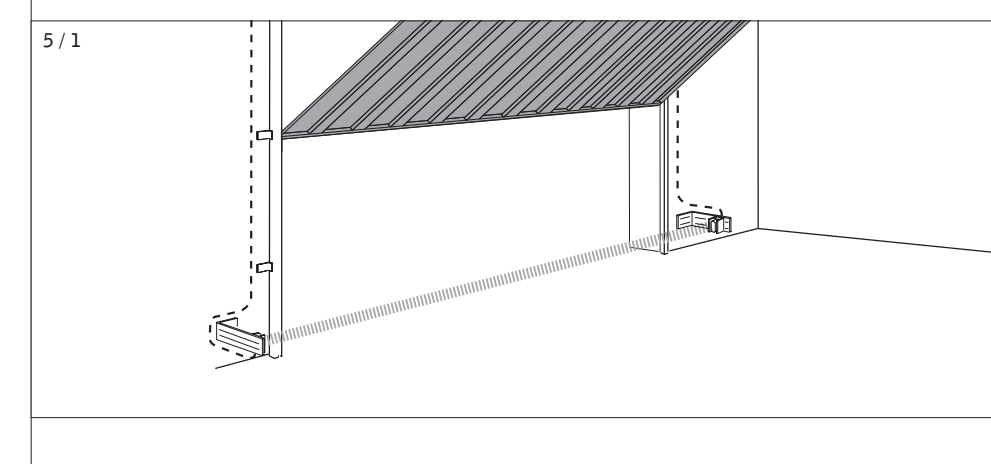

# 12. Attachment

## 12.6 Manufacturer's Declaration

We herewith declare that the product sold by us and mentioned below corresponds in its design, construction and version to the relevant and basic safety and health requirements of the following EC regulations: EMC Directive, Machinery Directive and Low Voltage Directive. Product changes made without our consent will render this Declaration void.

Product: Cardale DC650N III

Relevant EC Regulations: - EC EMC Directive (89/336/EWG), - Machinery Directive (98/37/EWG) and - Low Voltage Directive (73/23/EWG and 93/68/EWG).

Applied harmonised standards, in particular: EN 292-1 EN 61000-6-2 EN 61000-6-3 EN 55014 EN 61000-3-2 EN 61000-3-3 EN 60335-1 EN 60335-1 EN 12445 EN 12445 EN 12453 EN 300220-1 EN 301489-3 ETS 300683

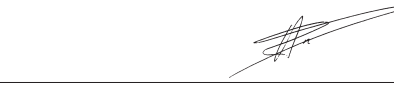

01.10.2003 ppa. Enneking

we herewith declare that the product sold by ds and mentioned below corresponds in its design, construction and version to the relevant and basic safety and health requirements of the following EC regulations: EMC Directive, Machinery Directive and Low Voltage Directive. Product changes made without our consent will render this Declaration void. Product: Relevant EC Regulations: - EC EMC Directive (89/336/EWG), - Machinery Directive (98/37/EWG) and

- Low Voltage Directive (73/23/EWG and 93/68/EWG). Applied harmonised standards, in particular: EN 292-1 EN 61000-6-2 EN 61000-6-3 EN 55014 EN 61000-3-2 EN 61000-3-3 EN 60335-1 EN 60335-2-95 EN 12445 EN 12453 EN 300220-1 EN 301489-3 ETS 300683 Date / Signature

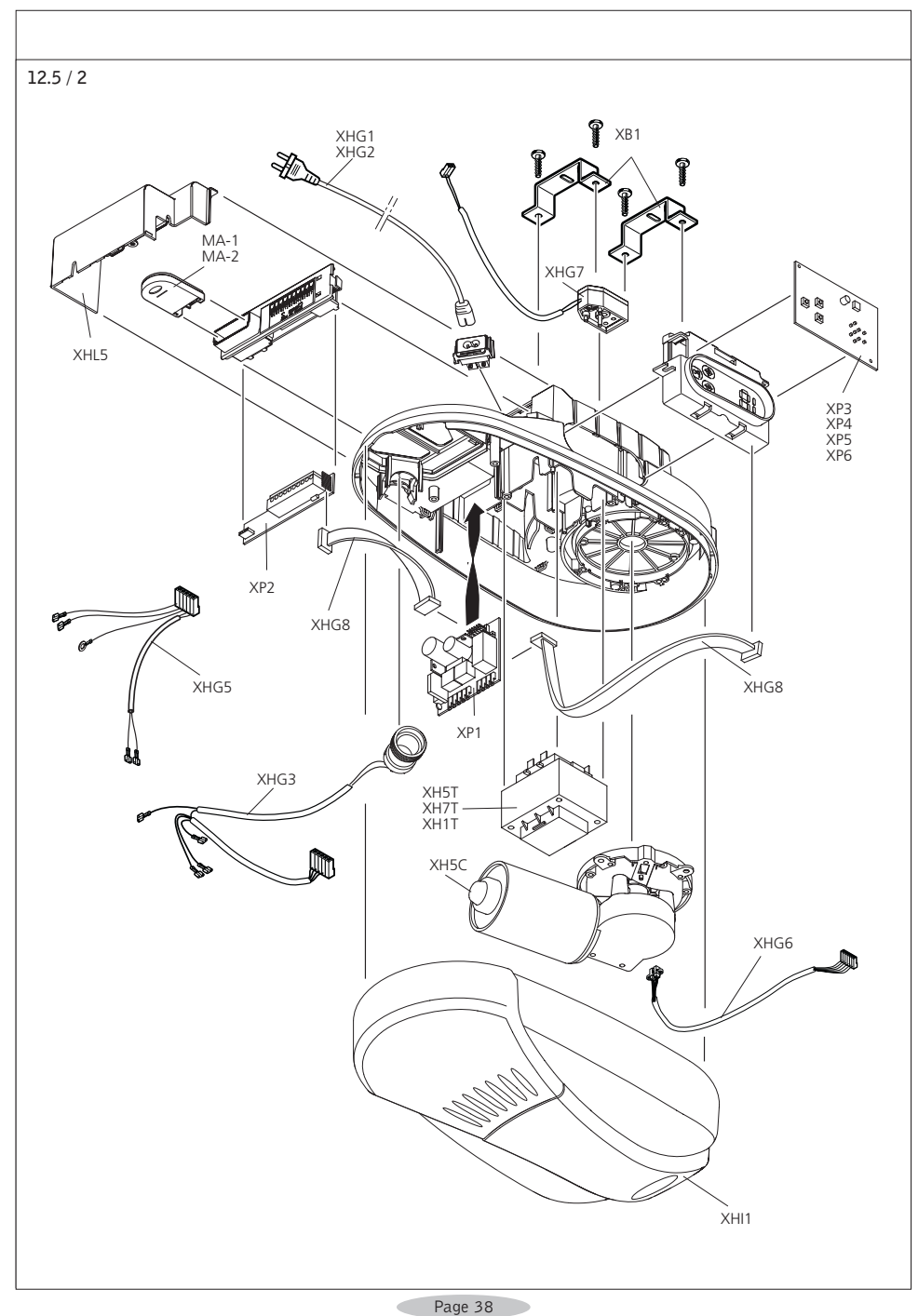

#### **Operator Assembly** 6.

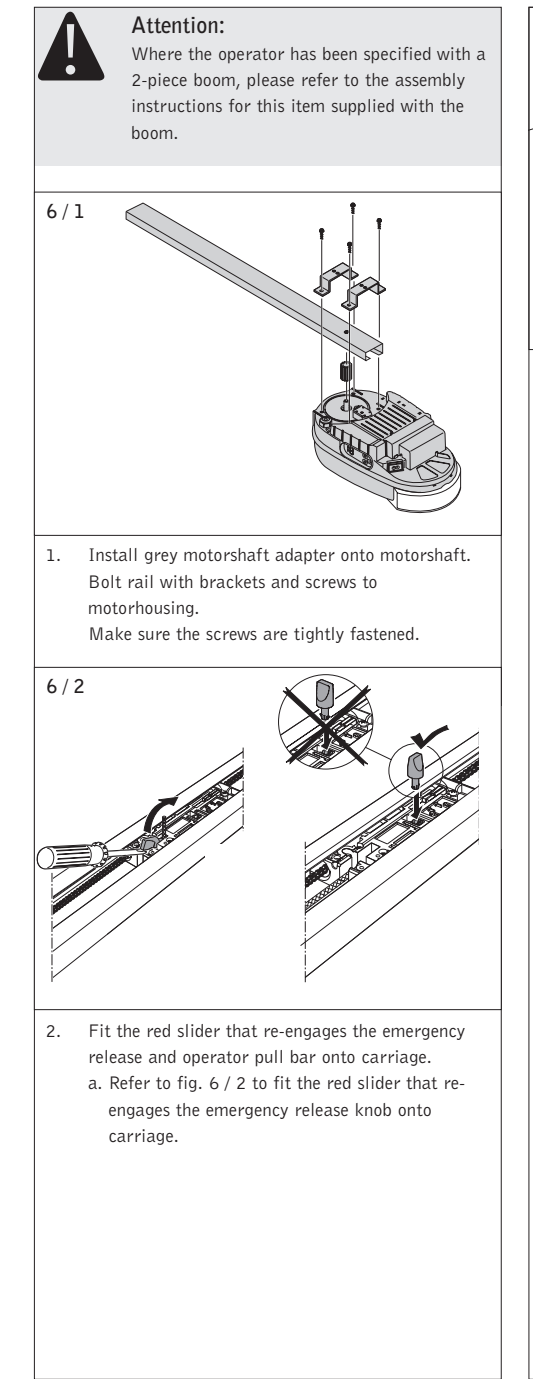

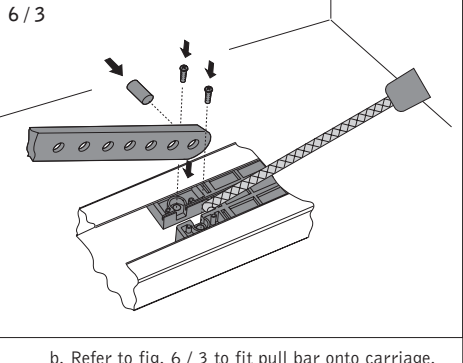

b. Refer to fig. 6 / 3 to fit pull bar onto carriage. Note position of emergency release cord to ensure correct cord position after installation.

# 7. Carriage quick release

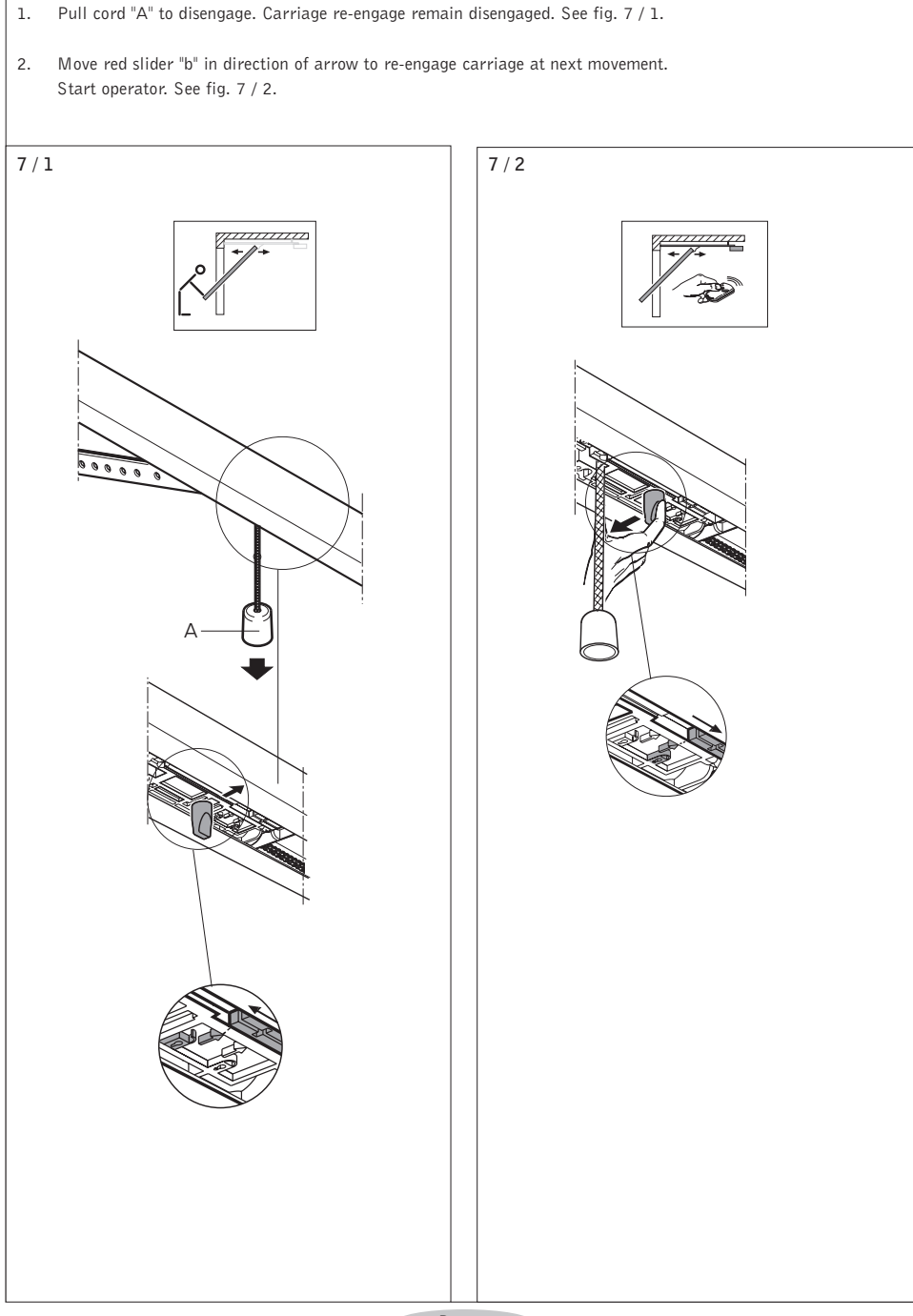

# 12. Attachment

# 12.5 Replacement parts overview 12.5/1 XB1 XRE XB1 XRC1 XRD4 XRA1 XB1 XRA5 COLORDON COLORDON XRB2 XRB3 XRB4 XRB1 XRD1 XRD2<sup>-</sup> XRB5 TM-4 TM-8 XRD3 AG -AC

Page 8

Page 37

| 12.4 Technical specifi           | cations                                                       |
|----------------------------------|---------------------------------------------------------------|
| Electrical data                  |                                                               |
| Connected loads                  | 230 V                                                         |
| Frequency                        | 50 Hz                                                         |
| Power consumption                | 0.7 A                                                         |
| Power input – operation          | 0.20 KW                                                       |
| Power input – stand-by           | approx. 3.9 W                                                 |
| Operating mode (time)            | 2 min.                                                        |
| Control voltage                  | 24 V DC                                                       |
| Protection category motor head   | IP 20                                                         |
| Protection class                 | II                                                            |
| Lighting                         | 1 x 40 W E14                                                  |
| Mechanical data                  |                                                               |
| Door travel speed                | 0.14 m/s with "soft" start and "soft" stop                    |
| Max. push and pull force         | 650N                                                          |
| Nominal force                    | 150N                                                          |
|                                  |                                                               |
| General data                     |                                                               |
| Temperature range                | -20 to 60 °C                                                  |
| Features / Safety functions      |                                                               |
| - Reference noint technology     |                                                               |
| - Soft-Start / Soft-Stop         |                                                               |
| - Delay safety device            |                                                               |
| - Automatic cut-out              |                                                               |
| Blocking protection              |                                                               |
| - Under voltage protection       |                                                               |
| Excess travel stop               |                                                               |
| Electronic travel cut-out        |                                                               |
| - Connection for pushbuttons, co | de buttons and key switches                                   |
| Connection possibility of poten  | tial-free limit switch message for signal light circuit board |
| Error messages                   |                                                               |
| Accorranies                      |                                                               |
| Modular antonna 868 MHz I        | D 45                                                          |
| Mounting supports for sections   |                                                               |
| Polozzo kits for swinging door   | i doors                                                       |
| Adapter arm for retractable un   | )<br>a and over doors                                         |
| Fittings for winged doors        |                                                               |
| - i ittings for willged doors    |                                                               |
| - Fmergency release kits         |                                                               |
| · Linergency release kits        |                                                               |
|                                  |                                                               |
|                                  |                                                               |
|                                  |                                                               |
|                                  |                                                               |
|                                  |                                                               |

# 8. Operator Installation

# 8.1 Determine garage door type

Determine your garage door type as indicated in Step 8.2.A, 8.2.B, 8.2.C, 8.2.D Follow the individual instructions required for your specific garage door type. If your garage door type is not included, please contact your distributor. Special accessories or operator modifications may be required.

# 8.2.A 1-Piece up-and-over doors

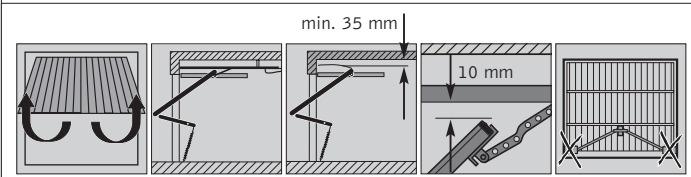

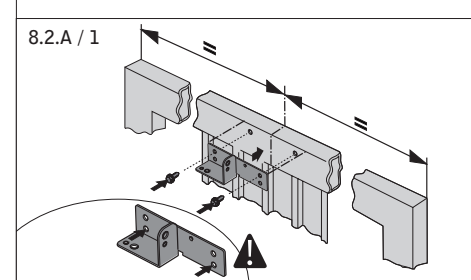

 Install door bracket at centre position of door and rail bracket on centre position above door. Make sure there is at least 10 mm. clearance between highest travel point of door and rail.

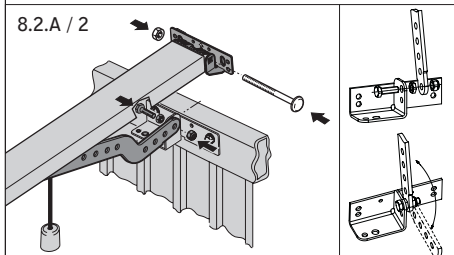

2. Level and mount operator.

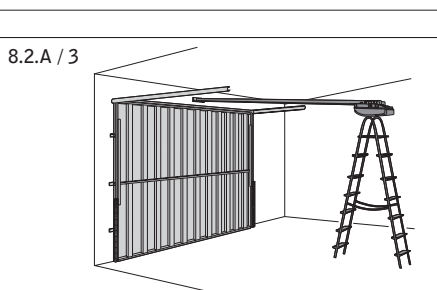

Disengage carriage from chain or belt!
 Door may only be moved with moderate speed.

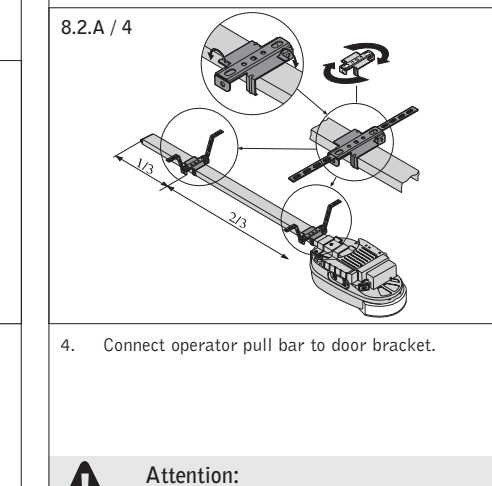

Remove or disable all door locks before

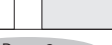

installation!

# 8. Operator Installation

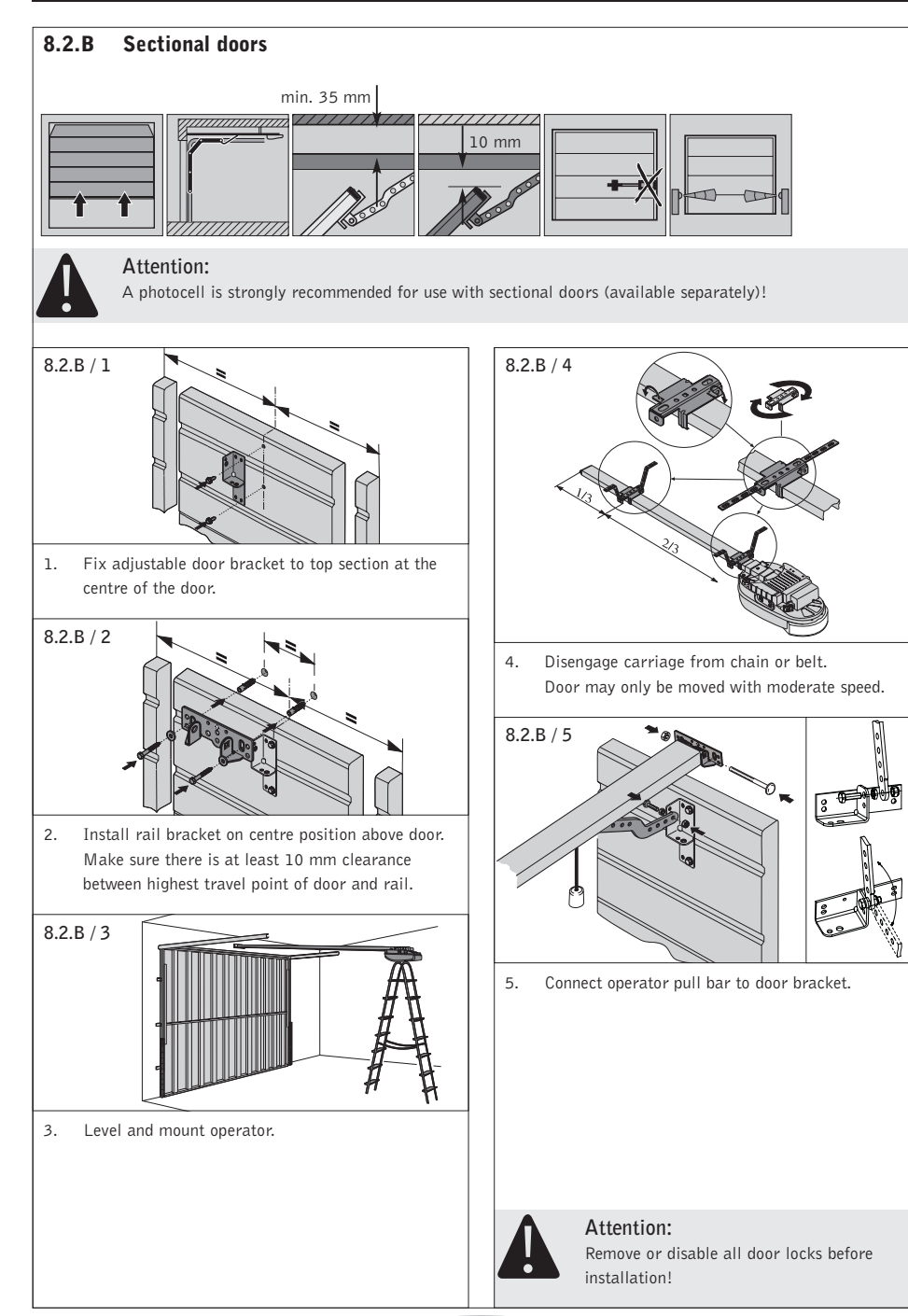

# 12. Attachment

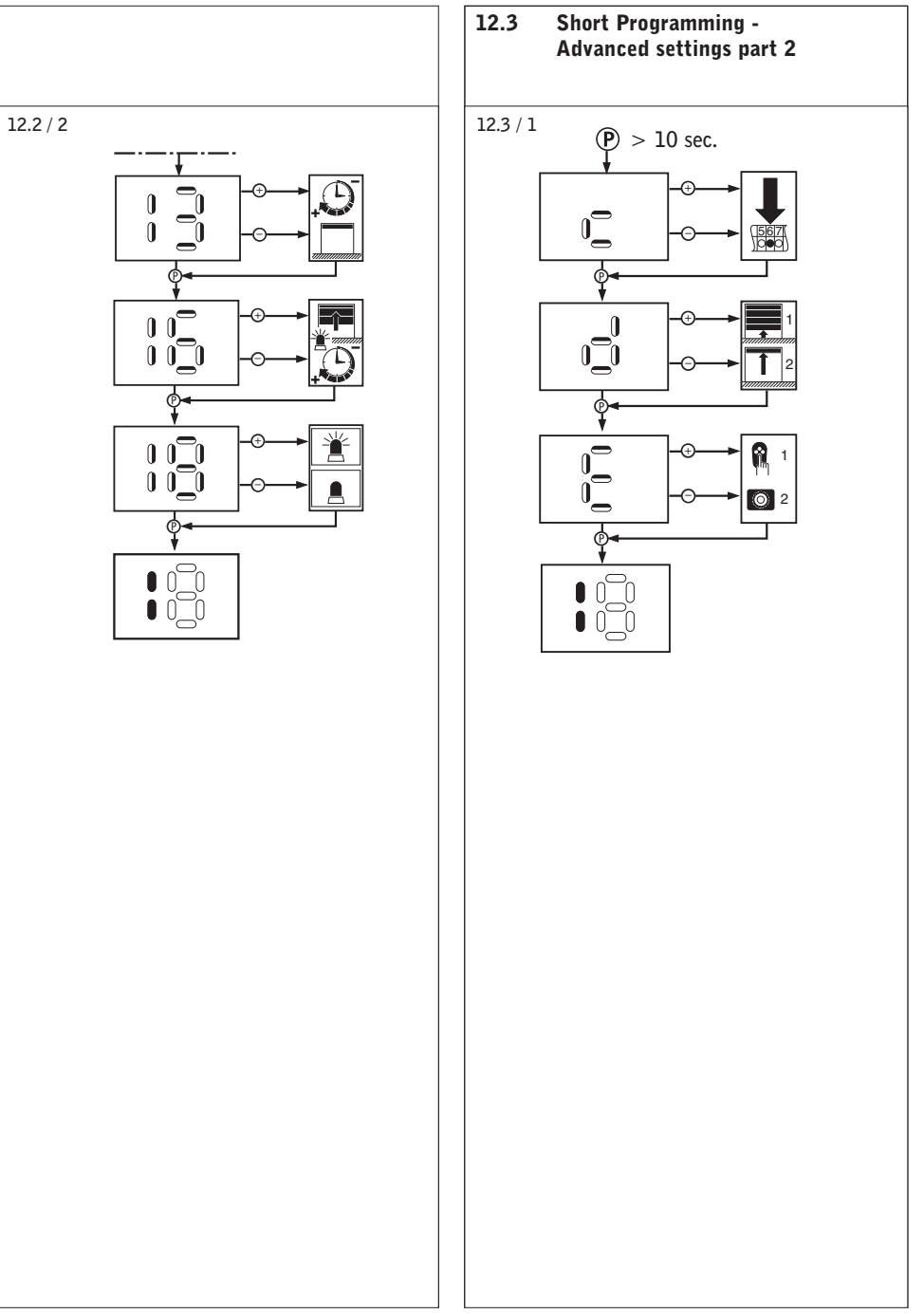

Page 10

# 12. Attachment

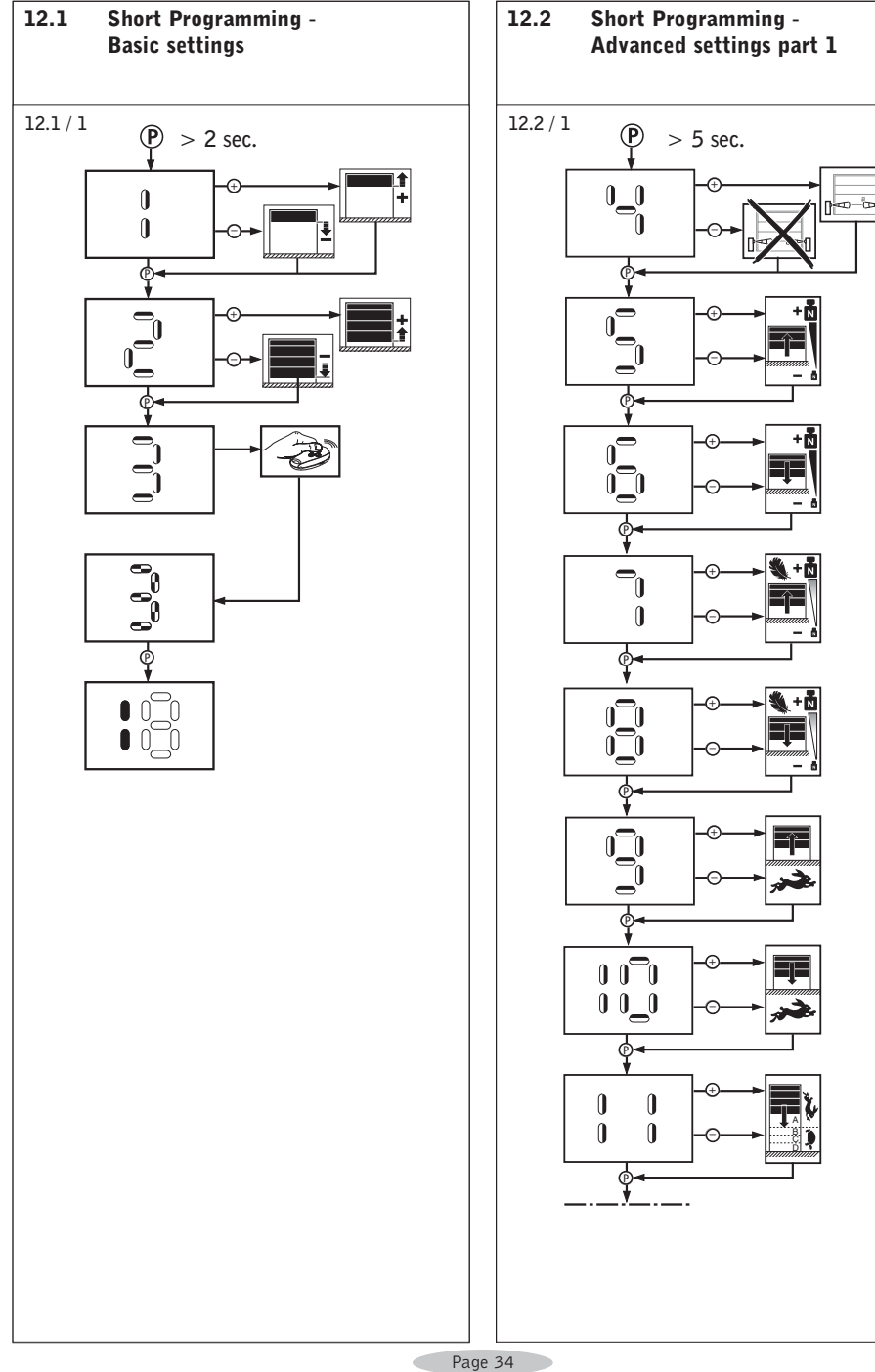

#### **Operator Installation** 8.

| 8.3 | Completion of installation                                                                                                    | I |
|-----|----------------------------------------------------------------------------------------------------|---|
| R   | Advice:<br>For all other door types please contact your<br>distributor!                                                                                   |   |
| 1.  | Make sure motorhousing and rail are mounted<br>correctly and secured.<br>Strengthen where needed.                                                         |   |
| 2.  | Install light bulb.<br>Type E14, max. 40 Watt (not included).                                                                                             |   |
|     |                                                                                                    |   |
| 3.  | Insert the modular receiver in the opening of the operator. See fig. 8.3/1.                                                                               |   |
| 4.  | Plug the mains cable into the operator.                                                                                                    |   |
| 5.  | Connect the operator mains plug with the power supply.                                                                                                    |   |
| Â   | Attention!<br>Before you start Operator programming<br>please make sure your carriage is engaged to<br>chain or belt and door arm is attached to<br>door. |   |
|     |                                                                                                    |   |
|     |                                                                                                    |   |
|     |                                                                                                    |   |
|     |                                                                                                    |   |
|     |                                                                                                    |   |

#### **Operator Installation** 8.

#### 8.4 Limit cam position (reference point clip)

In case you have to install a new limit cam on to your chain, please follow below instructions. It is only possible to install a clip onto a chain. When you have a belt drive boom, it is not possible to reinstall a limit cam.

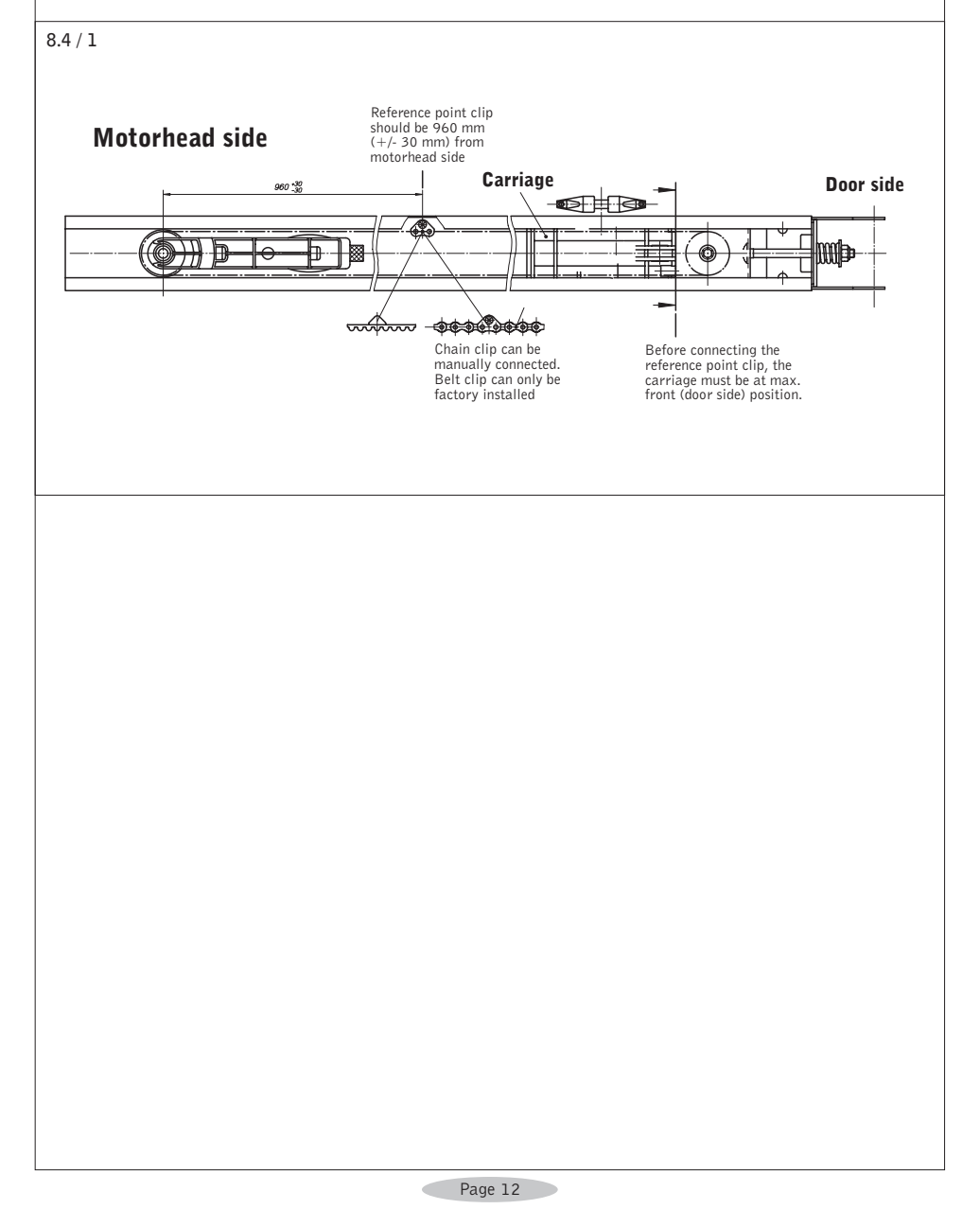

# 11. Advanced settings

# Menu-Nr. E

Set "dead man function"

1. Letter E blinks.

- 2. Use + or to set deadman function.
  - 1 deadman function overrules all
  - 2 photocell overrules deadman function (only E-King photocell as programmed in Menu 4)
- 3. Press P to store and to finish setting up the advanced settings part 2.

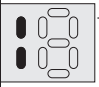

The operator is now in operational (normal) mode.

# 11. Advanced settings

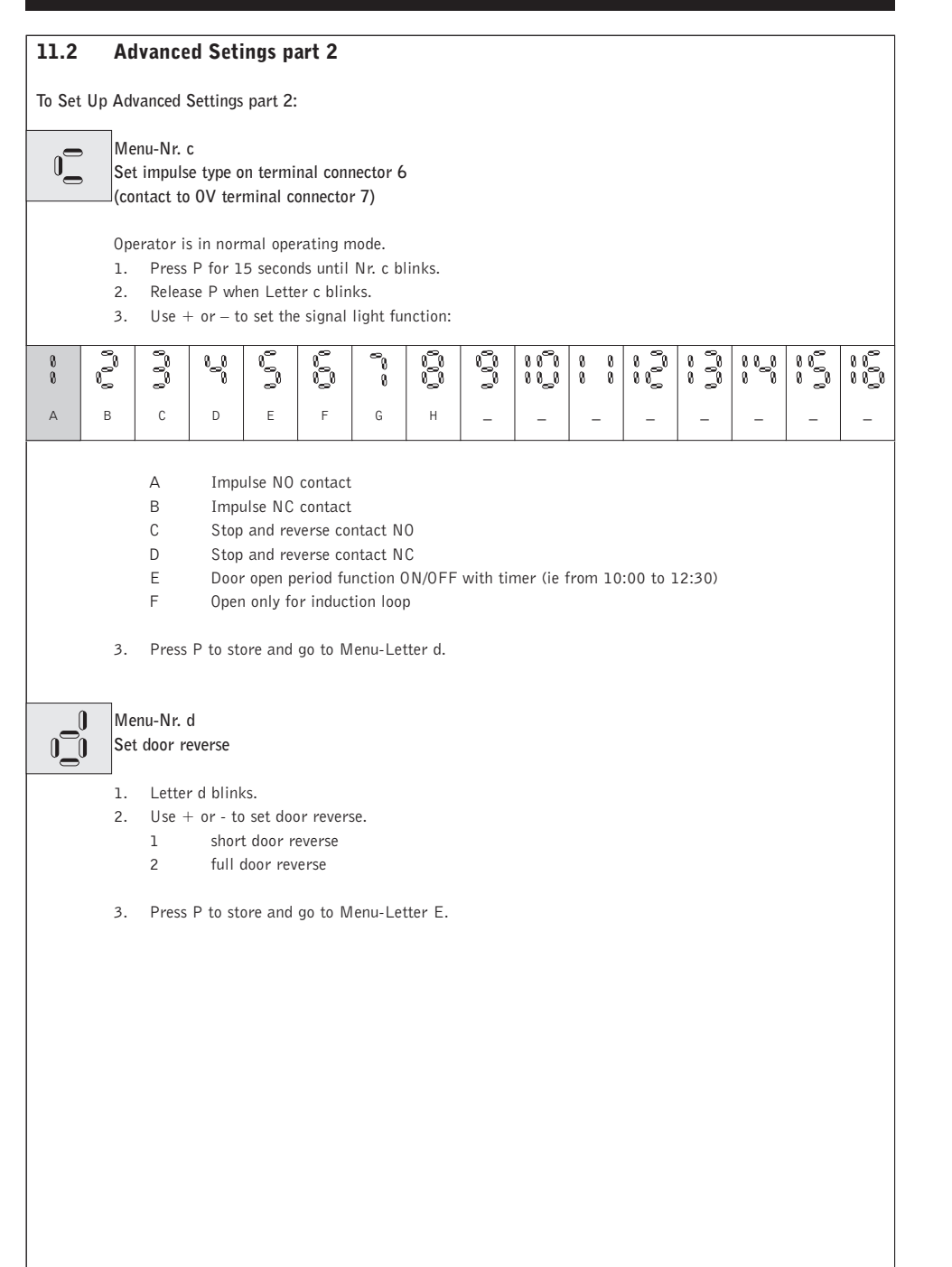

# 9. Progamming

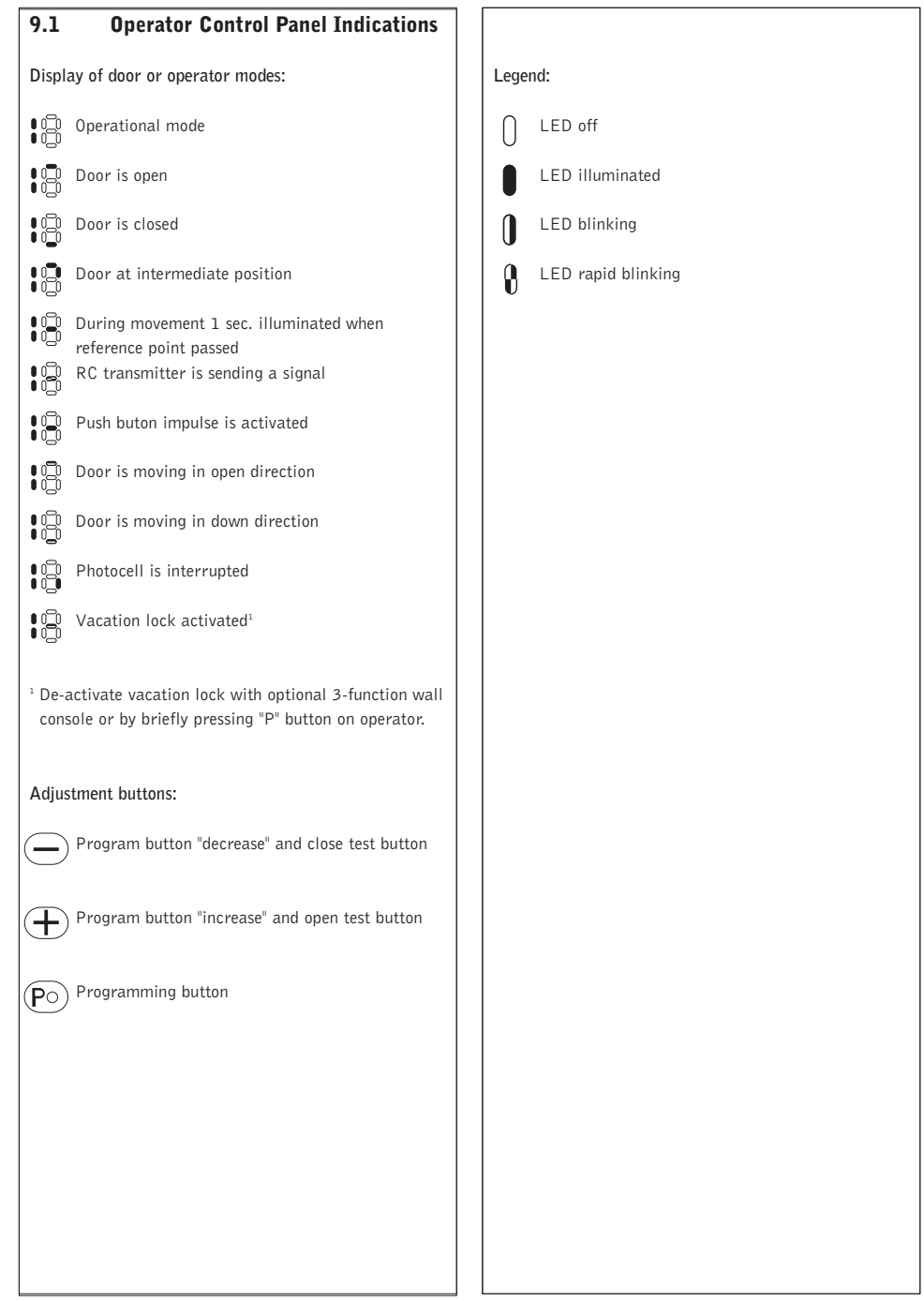

# 9. Progamming

| 9.2     | Programming Over                                   | view                                                                                               |                   |  |  |
|---------|----------------------------------------------------|----------------------------------------------------------------------------------------------------|-------------------|--|--|
| Basi    | c Settings                                         |                                                                                                    |                   |  |  |
| 0       | 1. Programming 'door open' position                |                                                                                                    |                   |  |  |
|         | 2. Programming 'door closed' position              | 1                                                                                                  |                   |  |  |
|         | 3. Programming of hand transmitter                 | code                                                                                               |                   |  |  |
|         |                                                    |                                                                                                    |                   |  |  |
| Adva    | anced Settings part 1                              | Explanation                                                                                        | Factory settings  |  |  |
| 0_0     | Add photocell (beam break)                         | Setting whether the operator runs with or without photocell                                        | 1 = No            |  |  |
|         | Set maximum opening force                          | The maximum lifting force (linear line)                                                            | 8                 |  |  |
| 0       | Set maximum closing force                          | The maximum push force (linear line)                                                               | 8                 |  |  |
| -0<br>0 | Set offset (sensitivity) for learned opening force | The sensitivity of learned opening force                                                           | 7                 |  |  |
|         | Set offset (sensitivity) for learned closing force | The sensitivity of learned closing force                                                           | 7                 |  |  |
|         | Set operator speed up                              | The operator speed in opening direction                                                            | 16 = 16/16        |  |  |
|         | Set operator speed down                            | The operator speed in closing direction                                                            | 16 = 16/16        |  |  |
| 0 0     | Set soft stop                                      | The soft stop before closing the door                                                              | 2 = 200mm         |  |  |
|         | Automatic closing                                  | Door open period set at 30sec. / 1sec. warning / external signal light blinking.                   | 1 = off           |  |  |
|         | Set start-up warning phase before door opens       | Setting whether a signal light will flash before the door starts to move in opening direction      | 1 = deactivated   |  |  |
|         | Set external relay function                        | The external optional relay can be programmed for external<br>blinking or illuminated signal light | 1 = GDO run solid |  |  |
| <b></b> |                                                    |                                                                                                    |                   |  |  |

# 11. Advanced settings

#### Menu-Nr. 18 Set external relay function 1. Nr. 18 blinks. 2. Use + or - to set the signal light function Possible Settings: ີ ĩ ) []) ເຼົາ ເວັ Ĵ 11 11]1 ۱\_۱ ۱ 8 8 Ω. А В С D Е F G Н \_ \_ \_ \_ А Illuminated during motor movement В Blinking during operator movement С Illuminated as internal operator light (timed) D Short impulse output (1 sec.) Е Illuminated while Error with operator F Break-in alarm function warning (only when backdrive of motor detected) G Relay on when door closed position is reached Н Relay is on when door open position is reached 3. Press P to store and to finish setting up the advanced settings part 1.

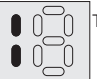

The operator is now in operational (normal) mode.

# 11. Advanced settings

|              | 0 0 Automatic closing                                                                                                    |                                             |                                                        |                                                 |                                            |                    |                 |          |                   |                 |       |    |             |                |
|--------------|----------------------------------------------------------------------------------------------------|---------------------------------------------|--------------------------------------------------------|-------------------------------------------------|--------------------------------------------|--------------------|-----------------|----------|-------------------|-----------------|-------|----|-------------|----------------|
| RF           | Ad<br>Wil                                                                                                    | <b>vice:</b><br>I only f                    | unction                                                | when pl                                         | hotocell                                   | installe           | ed              |          |                   |                 |       |    |             |                |
|              | 1.<br>2.                                                                                                    | Nr.13<br>Use +                              | 3 blinks<br>- or – to                                  | o change                                        | e preset                                   | values:            |                 |          |                   |                 |       |    |             |                |
| 0 0)<br>0 0) | B<br>B                                                                                                    | 1,1,1                                       | 0_0<br>-                                               | 1.1.                                            | r<br>Çı                                    | -                  | 1<br>-          | -        | 8878<br>8828<br>- | 8 8<br>8 8<br>- |       |    |             | 11<br>11<br>11 |
|              |                                                                                                    | A<br>B                                      | Off<br>30se                                            | c. door                                         | open / 1                                   | Lsec. wa           | ırning p        | hase / e | xternal           | light bli       | nking |    |             |                |
|              | 3.                                                                                                    | Press                                       | P to sto                                               | ore and                                         | go to M                                    | lenu-Nr.           | 16.             |          |                   |                 |       |    |             |                |
|              | Mei<br>Set                                                                                                    | nu-Nr. I<br>start-u                         | 16<br>p warni                                          | ng phas                                         | e before                                   | e door o           | pens            |          |                   |                 |       |    |             |                |
|              | 1.<br>2.                                                                                                    | Nr. 16<br>Use +<br>minim<br>maxin<br>Possik | 6 blinks<br>- and -<br>num pha<br>num pha<br>ple Setti | to chang<br>ise: 0 se<br>ase: 7 se<br>ings (sec | ge the si<br>econds (<br>econds<br>conds): | tart-up<br>factory | warning<br>set) | phase.   |                   |                 |       |    |             |                |
| 8 8          |                                                                                                    |                                             | 1_1<br>1                                               | 111                                             |                                            | <b>1</b><br>1      |                 | Ĵ        | ೧೯೯೧<br>೧೯೭೮      | 8 8<br>8 8      |       | 1] | 00_0<br>0 0 | ្រើ            |
| 0            | 0         1         2         3         4         5         6         7         8         -         -         -         -         -         -         -         -         -         -         -         -         -         -         -         -         -         -         -         -         -         -         -         -         -         -         -         -         -         -         -         -         -         -         -         -         -         -         -         -         -         -         -         -         -         -         -         -         -         -         -         -         -         -         -         -         -         -         -         -         -         -         -         -         -         -         -         -         -         -         -         -         -         -         -         -         -         -         -         -         -         -         -         -         -         -         -         -         -         -         -         -         -         -         -         -         -         - |                                             |                                                        |                                                 |                                            |                    |                 |          |                   |                 |       |    |             |                |
|              | 51                                                                                                    | 11000                                       |                                                        |                                                 | 90 to 10                                   |                    | 101             |          |                   |                 |       |    |             |                |
|              |                                                                                                    |                                             |                                                        |                                                 |                                            |                    |                 |          |                   |                 |       |    |             |                |
|              |                                                                                                    |                                             |                                                        |                                                 |                                            |                    |                 |          |                   |                 |       |    |             |                |
|              |                                                                                                    |                                             |                                                        |                                                 |                                            |                    |                 |          |                   |                 |       |    |             |                |
|              |                                                                                                    |                                             |                                                        |                                                 |                                            |                    |                 |          |                   |                 |       |    |             |                |

# 9. Progamming

| Adva  | nced Settings part 2                                                                        | Explanation                                            | Factory settings        |
|-------|---------------------------------------------------------------------------------------------|--------------------------------------------------------|-------------------------|
| 0_    | The terminal connector 6 can be<br>programmed for various types of<br>accessory connections | 1 = Impulse NO contact                                 | Set door reverse        |
|       | The door reverse can be program-<br>med                                                     | 1 = Full door open reverse                             | Set 'dead man' function |
|       | The 'dead man' feature can be<br>programmed. Deadman or photocell<br>overrules              | 1 = deadman overrules                                  |                         |
|       |                                                                                             |                                                        |                         |
| Facto | ory reset                                                                                   |                                                        |                         |
|       | Press P button for >30                                                                      | All programmed menus will be reset to factory settings |                         |
|       |                                                                                             |                                                        |                         |
|       |                                                                                             |                                                        |                         |
|       |                                                                                             |                                                        |                         |
|       |                                                                                             |                                                        |                         |
|       |                                                                                             |                                                        |                         |
|       |                                                                                             |                                                        |                         |
|       |                                                                                             |                                                        |                         |
|       |                                                                                             |                                                        |                         |
|       |                                                                                             |                                                        |                         |
|       |                                                                                             |                                                        |                         |
|       |                                                                                             |                                                        |                         |
|       |                                                                                             |                                                        |                         |
|       |                                                                                             |                                                        |                         |
|       |                                                                                             |                                                        |                         |
|       |                                                                                             |                                                        |                         |
|       |                                                                                             |                                                        |                         |
|       |                                                                                             |                                                        |                         |

# 9. Progamming

### 9.3 Preparation for Programming

- The operator has to be mounted ready for operationThe door is not yet closed completely
- If there is a photocell (beam break), it should be connected!

# Advice:

If a photocell is to be mounted, it has to be installed before programming of the door end positions. Only in this case it will be recognized

automatically by the operator.

 When the door operator is turned on (plug in power cord) it runs a self-test; Nr. 18 will illuminate and operator 230V light will illuminate for approximately 2 seconds. When the light is off and Nr. 1 is illuminated the operator is in normal operating mode.

#### Adjustment Buttons:

All settings and adjustments can be made with the three adjustment buttons.

to change settings of chosen program menu

 $\mathbf{P}_{O}$  to store menu setting and go to next menu.

# Advice:

The programming is cancelled if none of the three buttons (P, +, -) is actuated during a time period of more than 120 sec. All functions saved before with button P remain unchanged. When programming is cancelled, letter E is flashing.. After shortly pressing button P the error message Nr. 7 is displayed.

# Attention:

The operator has two programming levels. For normal operation of the operator you only program the door end positions and the remote control in the Basic settings. Changes in the extended programming level may only be carried out by specialists!

# Advice: In case of a malfunction the control Nr. E (MALFUNCTION) is flashing. Check 'error messages' table for further details. When Nr. E is flashing shortly press "P" button to retrieve error number.

#### Reference Point

Error Message

R

When the operator passes the reference point sensor the middle segment of Nr. 8 (display 18) is illuminated for approximately 1 second.

#### Advice:

The door end positions can only be programmed if there is a valid reference point.

#### Factory reset

R

All menus can be reset by a RESET function to the original values set by factory. Reset is activated by press & hold the P button for 30 seconds until nr. 9 starts to count down to nr. 0. Release "P" button when nr. 18 is visible.

#### Advice:

The factory default setting and the reset position for the control unit is in the CLOSED end position. For this reason, in order to guarantee trouble-free programming, the door must be in the CLOSED end position.

# 11. Advanced settings

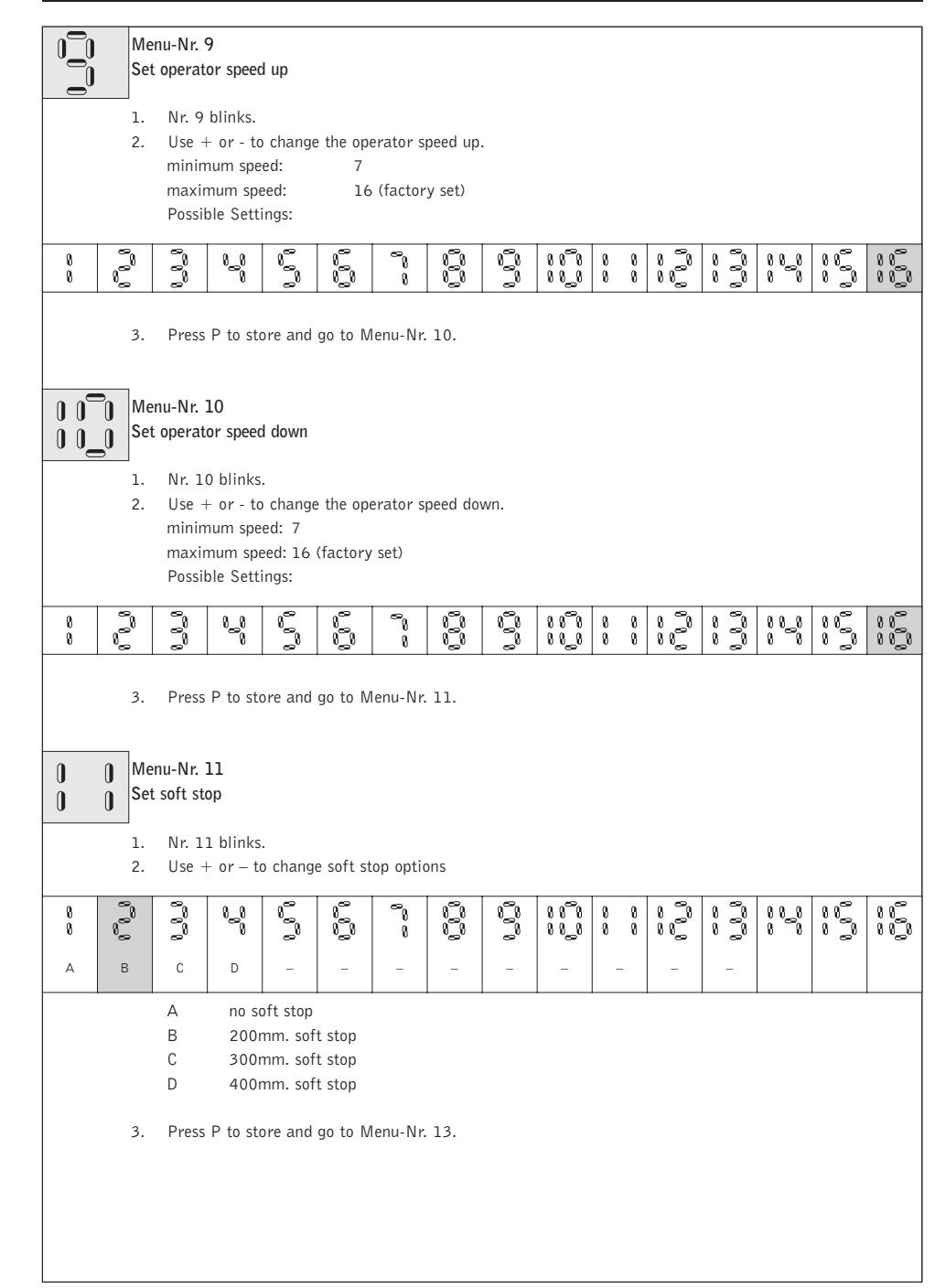

# 11. Advanced settings

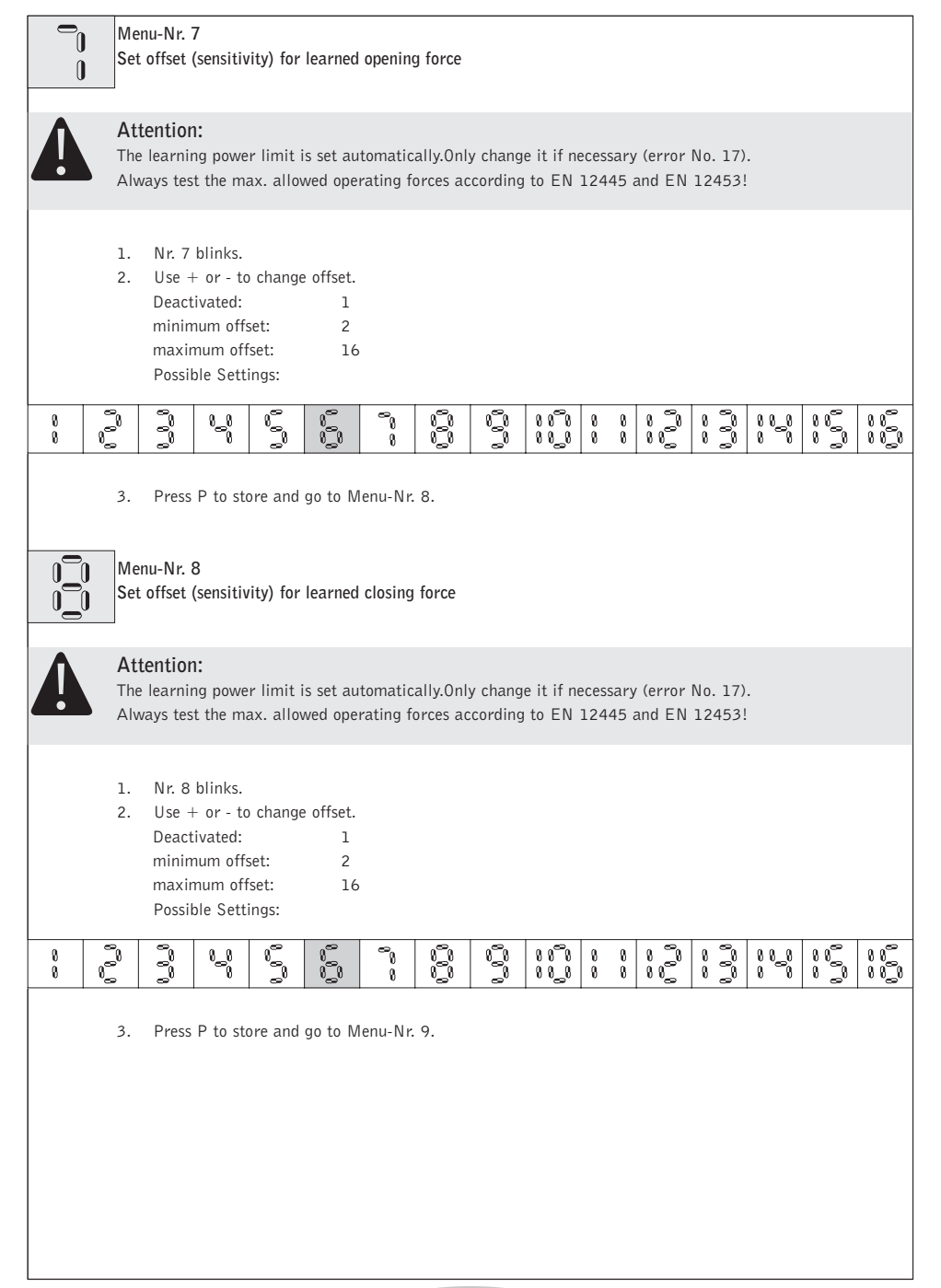

# 9. Progamming

#### 9.4 Operator Programming - Basic Settings

#### Menu Overview:

- 1. Set door OPEN position
- 2. Set door CLOSED position
- 3. Program hand transmitter

#### To Set Up The Operator:

![](_page_16_Picture_9.jpeg)

0

A

13

#### Attention:

Make sure the internal receiver is installed (see page 13).

Press transmitter button once before you start with operator programming - basic settings

#### Menu-Nr. 1:

#### Set door open position

Operator is in normal operating mode.

- 1. Press P for 3 seconds until Nr. 1 blinks.
- 2. Release P when Nr. 1 blinks.
- 3. To move the garage door to desired fully open position press AND hold the + (open) button until desired door open position is reached. For fine-tuning use the + (open) and (close) buttons.

#### Advice:

The reference point has to be passed 1x. All LED segments will switch OFF for 1sec. when limit switch is activated WHILE in programming mode. Refer to Chapter 9.1 when motor is in operational mode.

4. Once door position is correct press P to store and go to Menu-Nr. 2.

![](_page_16_Picture_22.jpeg)

### Menu-Nr. 2:

Set door close position

- 1. Nr. 2 blinks.
- To move the garage door to desired fully CLOSED position press & hold the until desired door close position is reached.

For fine-tuning use the - (close) and + (open) buttons.

# Advice:

The reference point has to be passed 1x. All LED segments will switch OFF for 1sec. when limit switch is activated WHILE in programming mode. Refer to Chapter 9.1 when motor is in operational mode.

3. Once door position is correct press P to store and go to Menu-Nr. 3.

# Menu-Nr. 3: Program the

Program the transmitter code

- 1. Nr. 3 blinks.
- 2. Press transmitter button until Nr. 3 blinks rapidly.
- 3. Press P to store multi-bit transmitter code and to finish basic programming. Nr. 1 of 18 will be illuminated indicating operator is in operational (normal) mode.

#### Making Adjustments:

To change the settings of an individual menu:

- 1. Press P for approximately 2 seconds until Menu-Nr. 1 blinks
- 2. Follow individual instructions for chosen menu
- 3. Repeatedly press P to scroll through the menus

![](_page_17_Picture_11.jpeg)

When you reach last menu by pressing P the operator will automatically return to operational mode (Nr. 1 of 18 is illuminated).

If an individual programming menu is skipped its settings remain unchanged.

# 11. Advanced settings

![](_page_17_Picture_15.jpeg)

#### Menu-Nr. 6 Set maximum closing force

![](_page_17_Picture_18.jpeg)

#### Attention:

The automatic cut-out is set automatically. Only change it if necessary (error No. 10). Always test the max. allowed operating forces according to EN 12445 and EN 12453!

![](_page_17_Picture_21.jpeg)

## Advice:

The setting of the automatic cut-out corresponds to the maximum power of the operator. At the first travel to OPEN or CLOSE direction after 'POWER ON' the automatic cut-out is effective according to the adjustment. For further travels the self-learned power, that is more sensitive, is effective. The automatic cut-out is still the upper limit of power.

#### 1. Nr. 6 blinks.

 By pressing + and - set the desired maximum closing force. Possible Settings:

#### 

3. Once maximum closing force is set press P to store and go to Menu-Nr. 7.

### Attention:

 $\diamond$ 

When re-programming the end positions (Basic settings) the closing force is learned once more. With new setting of the end positions the force values are determined automatically. Depending on the door travel properties increasing of the force values may be necessary.

# 11. Advanced settings

![](_page_18_Figure_1.jpeg)

# 

8 8 The setting of the automatic cut-out corresponds to the maximum power of the operator. At the first travel to OPEN or CLOSE direction after 'POWER ON' the automatic cut-out is effective according to the adjustment. For further travels the self-learned power, that is more sensitive, is effective. The automatic cut-out is still the upper limit of power.

#### 1. Nr. 5 blinks.

2. By pressing + and - set the desired maximum lifting force. Possible Settings:

#### 

3. Once maximum opening force is set press  $\mathsf{P}$  to store and go to Menu-Nr. 6.

### Attention:

When re-programming the end positions (basic settings) the opening force is learned once more. With new setting of the end positions the force values are determined automatically. Depending on the door travel properties increasing of the force values may be necessary.

# 9. Progamming

# 9.5 Function test

Test run of the maximum required lifting force

![](_page_18_Picture_13.jpeg)

After installing the operator the following test runs and checks must be carried out.

After setting the end positions, the operator adopts the maximum required lifting force during the first two runs.

- Run the operator (with coupled door) without interruptions:
- 1 x from the CLOSED end position to the OPEN end position and back.

During this test run, the operator determines the maximum opening and closing lifting force as well as the reserve power (offset value) which is required to move the door

![](_page_18_Picture_19.jpeg)

#### Advice:

These settings remain unchanged even if power supply is interrupted. The maximum required OPEN and CLOSE lifting force reverts back to the factory default settings only when the reset button is pressed.

## 9. Progamming

# 9.6 How to program an additional transmitter

# Advice:

Both sides of the plug connections can be used identically.
For multi-channel hand transmitters this step has to be carried out separately for each button.

#### Attention: - An actuation

An actuation of the hand transmitter may start the door movement!
After the hand transmitter has been recoded, the garage door system to be actuated must also be reprogrammed to adopt the

must also be reprogrammed to adopt the new coding, since the old coding has been irretrievably lost!

#### Learning the coding

This function is meant to transmit the coding of an existing hand transmitter to an additional hand transmitter.

Step 1

![](_page_19_Picture_10.jpeg)

• Connect both hand transmitters by means of the enclosed coding plug (1).

Step 2

![](_page_19_Picture_13.jpeg)

 Actuate the existing hand transmitter and hold the button.
 The LED on the transmitter is on.

![](_page_19_Picture_15.jpeg)

• Actuate the desired button of the new hand transmitter and hold the button of the existing hand transmitter.

After 1 - 2 sec. the LED on the new transmitter is glowing permanently. Programming is terminated. The new hand transmitter has now taken over the coding of the existing hand transmitter.

• Remove the coding plug (1).

#### Altering the coding

It is possible to change the coding of the hand transmitter in case that a hand transmitter has gone lost.

For this insert the coding plug (1) into the hand transmitter that has to be reprogrammed.

#### Step 1

![](_page_19_Picture_23.jpeg)

• Insert the coding plug 1 into the hand transmitter.

- Short-circuit one of the outer pins of the coding plug with the centre lead (e.g. by means of a screwdriver).
- Actuate the desired button on the hand transmitter. The integrated random program generates a new code. The LED is flashing quickly.

As soon as the LED on the hand transmitter is on permanently, release the button of the hand transmitter and remove the coding plug.

# 11. Advanced settings

#### Attention:

Programming the advanced features of this operator must only be undertaken by fully trained and qualified personnel. Please contact your dealer for details.

#### **11.1** Advanced Setings part 1

![](_page_19_Picture_32.jpeg)

#### Attention:

When using "Automatic Closing" a photocell must be connected and programmed in accordance with Menu-Nr. 4.

![](_page_19_Picture_35.jpeg)

#### Advice:

If a photocell is to be mounted, it has to be installed before programming of the door end positions. Only in this case it will be recognized automatically by the operator.

The values for the automatic cut-out (= max. force) and learning power limit (= offset in power curve) can be set manually in the advanced settings programming level.

A setting should always be carried out as soon as a less sensitive setting has to be chosen due to door travel properties caused by site conditions, as otherwise the automatic cut-out or power limit would react and cause malfunctions.

In general you have to take care that the allowed operating forces according to EN 12445 and EN 12453 are not exceeded.

The setting of the automatic cut-out corresponds to the maximum power of the operator. At the first travel to OPEN or CLOSE direction after 'POWER ON' the automatic cut-out is effective according to the adjustment. For further travels the self-learned power, that is more sensitive, is effective. The automatic cut-out is still the upper limit of power.

# 10. Troubleshooting

| Error | Cause                                                                                                    | Solution                                                               |
|-------|----------------------------------------------------------------------------------------------------|------------------------------------------------------------------------|
|       | - Self test external photocell not okay.                                                                                                    | - Have photocell checked.                                              |
|       | - defective power sensor for the automatic cut-out.                                                                                                  | - check operator and operator booms.                                   |
|       | - door movement too stiff or irregular.<br>- blocked door.                                                                                           | - check door movement and make door easily moveable.                   |
| ð ð   | - Sensitivity (learned power curve) is active.<br>Reduce sensitivity by increasing offset value.                                                     | - Have sensitivity (learned power curve) checked by specialist dealer. |
|       | - defective electronics.                                                                                                    | - check operator.                                                      |
|       | <ul> <li>short-circuit cable between Terminal 7&amp;8 is<br/>removed or stop-button is not connected</li> <li>closed circuit interrupted.</li> </ul> | - Connect stop button or insert short-circuit cable.                   |
|       |                                                                                                    |                                                                        |

# 9. Progamming

![](_page_20_Picture_3.jpeg)

# 10. Troubleshooting

| Malfunctions without error message    |                                                                                                    |                                                                                                    |  |  |  |  |
|---------------------------------------|----------------------------------------------------------------------------------------------------|----------------------------------------------------------------------------------------------------|--|--|--|--|
| Error                                 | Cause                                                                                                    | Solution                                                                                                    |  |  |  |  |
|                                       | - no voltage.                                                                                                    | - check if mains power supply is available.<br>- check mains socket.                                            |  |  |  |  |
| Nr. 1 of Nr. 18 does not<br>light up. | - thermal overload protection in<br>power transformer activated.                                                                     | - allow power transformer to cool down.                                                                         |  |  |  |  |
|                                       | - defective control unit.                                                                                                    | - check operator.                                                                                               |  |  |  |  |
| No reaction on impulse.               | <ul> <li>connection terminals for "impulse"<br/>button were by-passed, e.g. due to<br/>a short-circuit or flat terminals.</li> </ul> | <ul> <li>separate possibly connected key switches or interior pushbuttons from<br/>the control unit.</li> </ul> |  |  |  |  |
|                                       | - modular antenna is not inserted.                                                                                                   | - connect antenna with the control unit.                                                                        |  |  |  |  |
| No reaction on impulse via hand       | - hand transmitter coding does not<br>correspond to the receiver coding.                                                             | - check coding.<br>- Activate hand transmitter again.                                                           |  |  |  |  |
| transmitter.                          | - hand transmitter battery empty.                                                                                                    | - insert new 3V CR 2032 battery.                                                                                |  |  |  |  |
|                                       | - defective hand transmitter, control<br>unit electronics or modular anten-<br>na.                                                   | - check all 3 components.                                                                                       |  |  |  |  |
|                                       |                                                                                                    |                                                                                                    |  |  |  |  |
|                                       |                                                                                                    |                                                                                                    |  |  |  |  |

# 10. Troubleshooting

| Error      | Cause                                                                                                    | Solution                                                                                                    |  |  |  |  |  |
|------------|----------------------------------------------------------------------------------------------------|----------------------------------------------------------------------------------------------------|--|--|--|--|--|
|            | A malfunction has been registered.<br>By quickly pressing the P button, an error numbe<br>Each number indicates individual type of malfunc | r will be displayed.<br>tion.                                                                                   |  |  |  |  |  |
| 1<br>1_1   | - No error messages in memory or factory reset a                                                                                           | - No error messages in memory or factory reset accomplished.                                                    |  |  |  |  |  |
| 1          | - external photocell interrupted or defective.                                                                                             | - remove obstacle or check photocell.                                                                           |  |  |  |  |  |
|            | - Photocell is programmed but not connected.                                                                                               | - Deactivate photocell or connect it.                                                                           |  |  |  |  |  |
|            | - after 120 seconds without pressing a button, th                                                                                          | e programming mode terminates automatically.                                                                    |  |  |  |  |  |
|            | - defective reference point switch.                                                                                                    | - check operator.                                                                                               |  |  |  |  |  |
|            | - defective RPM sensor /<br>blocked operator or operator booms.                                                                            | - check operator and operator booms.                                                                            |  |  |  |  |  |
| 0 0 0      | - door movement too stiff.<br>- blocked door.                                                                                              | - make door easily moveable.                                                                                    |  |  |  |  |  |
| 00_0       | - Maximum force is active (linear line).                                                                                                   | - Have maximum force checked by specialist dealer.                                                              |  |  |  |  |  |
| 0 0<br>0 0 | - excess travel stop.                                                                                                    | - check operator and operator booms.                                                                            |  |  |  |  |  |
|            | - Anti-motor back drive detected when<br>Motor was in operational mode.                                                                    | - check external (burglary) damages to door.                                                                    |  |  |  |  |  |
|            | - Vacation lock activated.                                                                                                    | <ul> <li>- de-activate vacation lock on 3-function wall console or by<br/>briefly pressing P button.</li> </ul> |  |  |  |  |  |
|            | - undervoltage (Current lower than 150VAC).                                                                                                | - check building power supply.                                                                                  |  |  |  |  |  |